# 浪潮交换机 FS6700

用户手册

- 文档版本 2.0
- 发布日期 2022-09-23

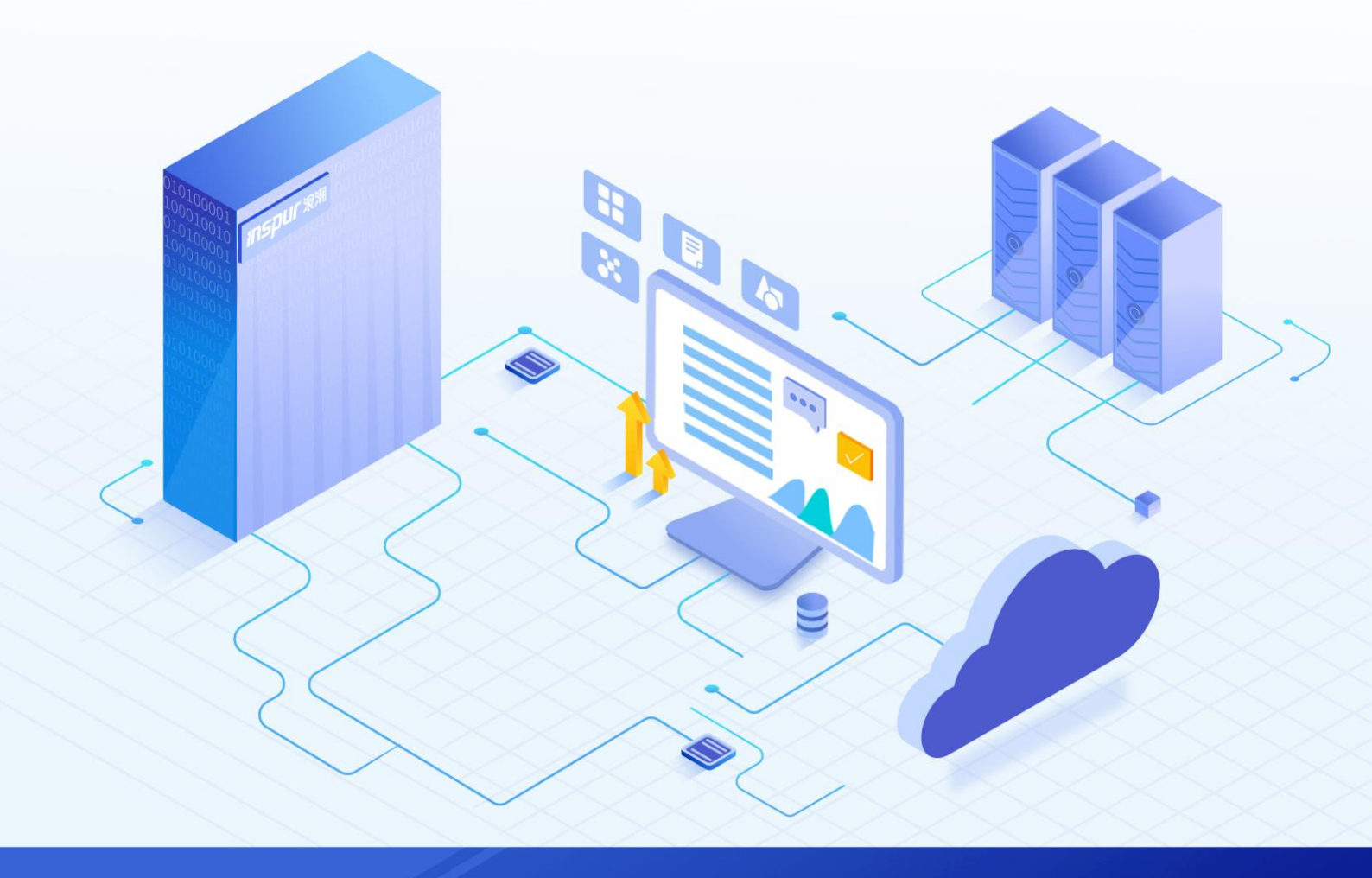

#### 尊敬的用户:

衷心感谢您选用了浪潮交换机系统!

本手册介绍了本交换机特性、配置管理和使用方法,有助于您更详细地了解和便捷地使用本款交换机系统。 涉及的截图仅为示例,最终界面请以实际设备显示的界面为准。

由于产品版本升级或其他原因,本手册内容会不定期进行更新,如有变动恕不另行通知。除非另有约定,本 手册仅作为使用指导,本手册中的所有陈述、信息和建议不构成任何明示或暗示的担保。

浪潮拥有本手册的版权,保留随时修改本手册的权利。未经浪潮许可,任何单位和个人不得以任何形式复制 本手册的内容。

如果您对本手册有任何疑问或建议,请向浪潮电子信息产业股份有限公司垂询。

| 技术服务电话: |    | 4008600011      |
|---------|----|-----------------|
| 地       | 址: | 中国济南市浪潮路 1036 号 |
|         |    | 浪潮电子信息产业股份有限公司  |
| 曲阝      | 编: | 250101          |

# 安全声明

我们非常重视数据安全和隐私,且一如既往地严密关注产品和解决方案的安全性,为您提供更满意的服务。 在您正式使用本产品之前,请先阅读以下安全声明。

1. 您购买的产品在业务运营或故障定位的过程中可能会获取或使用用户的某些个人数据(如终端用户的 MAC 地址或、IP 地址等),因此您有义务根据所适用国家或地区的法律法规制定必要的用户隐私政策并采取足够 的措施以确保用户的个人数据受到充分的保护。

2.本产品提供的报文捕获功能主要用于检测通信传输中的故障和错误(如镜像功能、ERSPAN等)。您应当在 所适用国家或地区的法律法规允许的目的和范围内,采取足够的措施以确保用户的通信内容受到严格保护后, 方可启用该功能。

3.出于产品特性介绍及配置示例的需要,产品资料中会使用公网 IP 地址,如无特殊说明出现的公网 IP 地址均为示意,不指代任何实际意义。

4.本产品进行版本升级或补丁安装前,建议您通过核对产品哈希值或数字签名,校验软件的合法性,避免软件 被非法篡改或替换,给用户带来安全风险。

5. 浪潮已全面建立产品安全漏洞应急和处理机制,确保第一时间处理产品安全问题。若您在产品使用过程中发现任何安全问题,或者寻求有关产品安全漏洞的必要支持,请直接联系浪潮客户服务人员。

以上声明中,"我们"指代浪潮电子信息产业股份有限公司;浪潮电子信息产业股份有限公司拥有对以上声明的最终解释权。

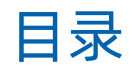

| 安全声明                | ii |
|---------------------|----|
| 1 基本介绍              | 1  |
| 2 License 管理        | 4  |
| 2.1 License 申请      | 4  |
| 2.2 License 注册      | 4  |
| 2.3 激活 FC 端口        | б  |
| 3 配置管理              | 7  |
| 3.1 配置 Telnet 登录    | 7  |
| 3.2 创建设备别名          | 7  |
| 3.3 TRUNKING 的配置    | 8  |
| 3.4 配置管理 Zone       | 8  |
| 3.4.1 配置 VSAN       | 9  |
| 3.4.2 配置 Domain IDs | 10 |
| 3.4.3 配置 Zone       | 10 |
| 3.4.4 配置 ZoneSet    | 11 |
| 3.4.5 激活 ZoneSet    | 12 |
| 3.5 保存配置            | 12 |
| 3.6 交换机级联配置         | 12 |
| 4 标准配置模板            | 14 |
| 5 常用命令              | 16 |
| 5.1 常用检查命令          | 16 |
| 5.1.1 查看设备信息        | 16 |
| 5.1.2 查看端口信息        | 16 |
| 5.1.3 查看 VSAN 信息    | 16 |
| 5.1.4 查看 Zone 信息    | 16 |
| 5.1.5 查看 Zoneset 信息 | 17 |
| 5.1.6 查看当前配置        | 17 |
| 5.1.7 保存当前配置        | 17 |
| 5.2 常用配置命令          | 17 |
| 5.2.1 清除配置          | 17 |
| 5.2.2 激活与清除 License | 17 |
| 5.2.3 显示全部 Licenses | 17 |

| 5.2.4 显示 ID              | 18 |
|--------------------------|----|
| 5.2.5 命名交换机              | 18 |
| 5.2.6 设置管理口              | 18 |
| 5.2.7 禁止与使能 Telnet 与 SSH | 19 |
| 5.2.8 下载配置文件             | 19 |
| 5.2.9 保存配置               | 19 |
| 5.2.10创建与设置 VSAN         | 19 |
| 5.2.11修改 VSAN 成员         | 19 |
| 5.2.12删除 VSAN            | 20 |
| 5.2.13浏览 VSAN 设置         | 20 |
| 5.2.14设置 FC 端口           | 21 |
| 5.2.15设置 Zone            | 22 |
| 5.2.16设置 ZoneSet         | 22 |
| 5.2.17激活 ZoneSet         | 22 |
| 5.2.18浏览 Zone 信息         | 22 |
| 5.2.19恢复管理员口令            | 25 |
| 5.2.20设置端口速率             | 26 |
| 6 维护管理                   | 27 |
| 6.1 使用默认 Zone            | 27 |
| 6.2 修改交换机管理地址            | 27 |
| 6.3 重新初始化                |    |
| 6.4 设备升级                 | 29 |
| 6.5 日志查看和收集              | 30 |
| 7 故障诊断                   |    |
| 7.1 指示灯状态                |    |
| 7.2 接口状态                 |    |
| 7.3 硬件排查                 |    |
| 7.4 软件排查                 | 33 |
| 8 缩略语                    |    |

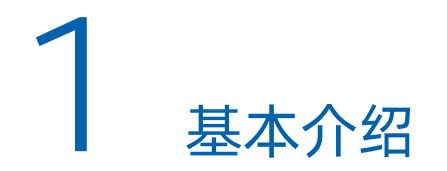

浪潮交换机 FS6700 16Gbps 多层光纤交换机如图 1-1 所示。它以提供了出色的可靠性和灵活性,从而实现高性能、卓越的灵活性和成本效益的完美结合。该机架式交换机(1U)功能强大、结构紧凑,可提供 12 到 48 个 16 Gbps 线速光纤通道端口。

图 1-1FS6700 16Gbps 多层交换矩阵交换机

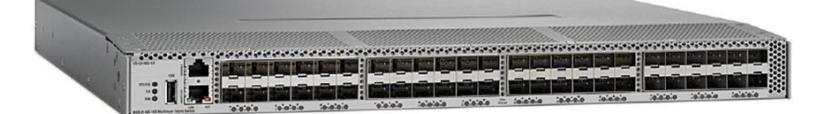

FS6700的主要功能特性和优势,如表 1-1 所示。

#### 表 1-1 功能和优势

| 功能                   | 优势                                                                                                    |  |  |
|----------------------|----------------------------------------------------------------------------------------------------|--|--|
| 开机自动调配               | 自动部署和升级软件映像。                                                                                                    |  |  |
| 智能分区                 | 减少创建和管理分区所需的硬件资源消耗和管理时间。                                                                                           |  |  |
| 智能诊断/基于硬件的慢<br>速端口检测 | 通过使用光纤通道 Ping 和 Traceroute 确定确切的路径和流时间,以及使用交换端口分析器(SPAN)、远程 SPAN(RSPAN)和光纤通道分析器捕获和分析网络流量,来增强可靠性、加快解决问题的速度以及降低服务成本。 |  |  |
| 虚拟输出排队               | 通过消除队 Head-of-line,确保各个端口的线速性能。                                                                                    |  |  |
| 高性能 ISL              | 通过使用多路径负载均衡,将最多 16 个物理 ISL 聚合到一个逻辑<br>PortChannel,来优化带宽利用率。                                                        |  |  |
| 服务中软件升级              | 节省计划维护和软件升级的停机时间。                                                                                                  |  |  |

#### SFP+

16-Gbps 光纤通道 SFP+收发器,如图 1-2 所示。为 FS6700 上的 4/8/16-Gbps 端口提供光纤通道连接。提供三种类型:短波 SFP+(部件号 DS-SFP-FC16G-SW)、长波 SFP+(部件号 DS-SFP-FC16G-LW)和扩展长波 SFP+(部件号 DS-SFP-FC16GELW)。每个都提供 4/8/16-Gbps 自动感应光纤通道连接。

图 1-2SFP+收发器

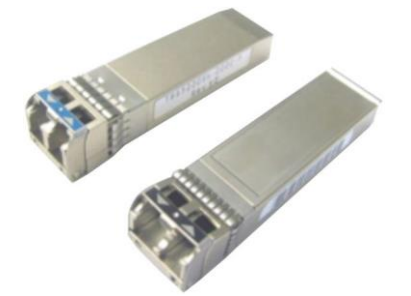

#### 图 1-3 SFP+布线规格

| SFP+      | 波长(纳米) | 光纤类型 | Size(微米) | 波特率 (GBd) | 电缆距离                 |
|-----------|--------|------|----------|-----------|----------------------|
|           |        | MMF  | 62.5     | 14.025    | 49 ft (15m) (OM1)    |
|           |        |      | 50.0     | 14.025    | 115 ft (35m) (OM2)   |
|           |        |      | 50.0     | 14.025    | 328 ft (100m) (OM3)  |
|           |        |      | 50.0     | 14.025    | 410 ft (125m) (OM4)  |
|           | 850    |      | 62.5     | 8.5       | 69 ft (21m) (OM1)    |
| 短波 SFP+   |        |      | 50.0     | 8.5       | 164 ft (50m) (OM2)   |
|           |        |      | 50.0     | 8.5       | 492 ft (150m) (OM3)  |
|           |        |      | 50.0     | 8.5       | 623 ft (190m) (OM4)  |
|           |        |      | 62.5     | 4.25      | 230 ft (70m) (OM1)   |
|           |        |      | 50.0     | 4.25      | 492 ft (150m) (OM2)  |
|           |        |      | 50.0     | 4.25      | 1247 ft (380m) (OM3) |
|           |        |      | 50.0     | 4.25      | 1312 ft (400m) (OM4) |
|           |        |      | 50.0     | 4.25      | 1312 ft (400m) (OM5) |
| 长波 SFP+   | 1310   | SMF  |          | 14.025    |                      |
|           |        |      | 9.0      | 8.5       | 6.2 mi (10 km)       |
|           |        |      |          | 4.25      |                      |
|           |        | SMF  |          | 14.025    |                      |
| 扩展长波 SFP+ | 1310   |      | 9.0      | 8.5       | 15.5 mi (25 km)      |
|           |        |      |          | 4.25      |                      |

说明:

● 列出的所有 SFP+ 备 (MMF 和 SMF) 的最小电缆距离为 6.5 英尺 (2 米)。

● SMF 必须符合 ISO/IEC OS2。

#### 适用场景

● 小型部门级存储环境中的独立 SAN

- 中型冗余交换矩阵中的架顶式交换机
- 企业数据中心核心-边缘拓扑中的边缘交换机

# 2 License 管理

## 2.1 License 申请

1. 获取交换机 SN。

switch #show license host-id

- 2. 致电浪潮网络售后电话: 400-691-1766, 提供交换机 SN。
- 3. 申请后的 license 文件, 浪潮售后人员将以邮件(icnt\_service@inspur.com)形式回复。

# 2.2 License 注册

1. 将获取到的 License 拷贝到交换机上。

获得 INSPUR 许可证文件(文件扩展名为 lic)后,复制许可证文件到交换机的 bootflash 中(注意关闭电脑防火墙):

switch #copy tftp://xxx.xxx.xxx/xxxxx.lic bootflash:

也可以使用 u 盘:

switch #copy usb1://xxx.xxx.xxx.xxx/xxxxx.lic bootflash:

说明: xxx.xxx.xxx 为 ip\_address; xxxxxx.lic 为许可证文件。

2. 激活 License 许可证文件。

switch #install license bootflash:/ xxxxxx.lic 说明:若License 因文件名长度超出限制导致无法安装,则可以通过以下命令修改文件名称。 switch #move bootflash:XXXname1.lic bootflash:XXXname2.lic

3. 查看 License。

switch# show license usage

4. 查看端口 License 使用情况。

switch # show port-license

#### **INSPUC** 浪潮

#### 5. 保存配置。

switch# copy running-config startup-config

6. 删除安装的 License。

switch# clear license Enterprise.lic

#### 示例:

interface mgmt0 ip address 192.168.128.10 255.255.255.0

GD-CTD# copy tftp://192.168.128.12/FS20110725204358947.lic bootflash:

Trying to connect to tftp server.....

Connection to server Established. Copying Started.....

TFTP get operation was successful

GD-CTD# install license bootflash:/FS20110725204358947.lic

GD-CTD# show port-license

Available port activation licenses are 0

-----

Interface Cookie Port Activation License

-----

fc1/1 16777216 acquired fc1/2 16781312 acquired fc1/3 16785408 acquired fc1/4 16789504 acquired fc1/5 16793600 acquired fc1/6 16797696 acquired fc1/7 16801792 acquired fc1/8 16805888 acquired fc1/9 16809984 acquired fc1/10 16814080 acquired fc1/11 16818176 acquired

fc1/12 16822272 acquired

fc1/13 16826368 acquired fc1/14 16830464 acquired fc1/15 16834560 acquired fc1/16 16838656 acquired fc1/17 16842752 eligible fc1/18 16846848 eligible fc1/20 16855040 eligible fc1/21 16859136 eligible fc1/22 16863232 eligible fc1/23 16867328 eligible fc1/24 16871424 eligible GD-CTD#

# 2.3 **激活 FC 端口**

switch# configure terminal Enter configuration commands, one per line. End with CNTL/Z. switch(config)# interface fc1/50 switch(config-if)# shutdown //先将接口 shutdown,才能生效。 switch(config-if)# port-license acquire switch(config-if)# no shutdown switch(config-if)# end

# **3** <sub>配置管理</sub>

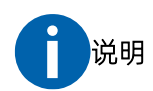

文档中体现的"//+蓝色字体"为注释,用来解释当前步骤的说明,作为参考使用。

# 3.1 配置 Telnet 登录

默认情况下, FS6700 是不支持 Telnet 方式管理光纤交换机的, 需要手工开启该功能。

switch# config t
switch(config)# feature telnet

# 3.2 创建设备别名

为了便于日后的维护,可以将比较难记的 pwwn 等信息修改为便于记忆的逻辑名。

switch# config t switch(config)# device-alias database switch(config-device-alias-db)# device-alias name Device1 pwwn 21:01:00:e0:8b:2e:80:93 //为特 定 PWWN 码创建别名 Device1 switch(config-device-alias-db)# no device-alias name Device1 //删除别名 Device1 switch(config-device-alias-db)# device-alias rename Device1 Device2 //重命名别名 Device1 为 Device2 switch(config)# device-alias commit //修改别名完成之后,必须使用 device-alias commit 命令使其生 效 switch# show device-alias name x switch# show device-alias status switch# show device-alias database //查看别名信息

## 3.3 TRUNKING 的配置

默认情况下,交换机每个端口的 TRUNKING 协议都是启用的,交换机互连的端口必须在 E 模式下工作,如果 两台交换机互连的情况下,则需要设置端口为 E 模式,以 FC1/1 和 FC1/2 为例。

配置命令如下:

Switch#config t switch(config)# interface fc1/1 switch(config)# switchport mode E //将端口设置为 E 模式 switch(config-if)# switchport trunk allowed vsan 2-4 //添加端口允许通过的 VSAN 列表 switch(config-if)# switchport trunk allowed vsan add 5 //在原有基础上添加端口允许通过的 VSAN 列表 switch(config-if)# no switchport trunk allowed vsan 2-4 //删除端口允许通过的 VSAN 列表 switch(config-if)# no switchport trunk allowed vsan add 5 //在原有基础上删除端口允许通过的 VSAN 列 表 switch2(config)# interface fc1/2 switch2(config)# switchport mode E switch(config-if)# switchport trunk allowed vsan 2-4 //添加端口允许通过的 VSAN 列表 switch(config-if)# switchport trunk allowed vsan add 5 //在原有基础上添加端口允许通过的 VSAN 列表 switch(config-if)# no switchport trunk allowed vsan 2-4 //删除端口允许通过的 VSAN 列表 switch(config-if)# no switchport trunk allowed vsan add 5 //在原有基础上删除端口允许通过的 VSAN 列 表

# 3.4 配置管理 Zone

FS6700 交换机配置一个完整的 Zone 步骤如下所示:

- 1. 创建 VSAN 并激活 VSAN。
- 2. 为新创建的 VSAN 指定 Domain IDs。
- 3. 创建 Zone。
- 4. 创建 ZoneSet。
- 5. 添加 Zone 到 Zoneset 中。

- 6. 激活 ZoneSet。
- 7. 保存配置。

#### 3.4.1 配置 VSAN

关于 VSAN 的解释,你可以理解为以太网络中的 VLAN, VLAN 可以隔离通讯和实现 VLAN 间的路由, VSAN 是 光纤交换机将以太网中的概念衍生到 SAN 中,实现 SAN 的虚拟化,所以, VSAN 也可以实现 SAN 之间的路 由、并且可以隔离 SAN 流量,实现对 SAN 网络的优化。

一个 FS6700 交换机可以配置多个 VSAN,每个 VSAN 里面包含若干 Zone 信息,Zone 不能独立于 VSAN 而存在。

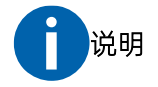

- VSAN 1 不能删除,但可以暂停。
- 在交换机中可以配置多达 256 个 VSAN。其中,一个是默认 VSAN (VSAN 1),另一个是隔离 VSAN (VSAN 4094)。用户指定的 VSAN ID 范围从 2 到 4093。

配置 VSAN:

| switch# config t                                                                              |
|-----------------------------------------------------------------------------------------------|
| switch(config)# vsan database                                                                 |
| switch(config-vsan-db)# vsan 2 name Data //配置一个 VSAN2,命名为 Data,也可以不命名。命<br>名是为了便于定义 VSAN 的作用。 |
| switch(config-vsan-db)# vsan 1-10 //批量配置 VSAN1-10                                             |
| switch(config-vsan-db)# no vsan 2 //删除 VSAN2                                                  |
| switch(config-vsan-db)# end                                                                   |
|                                                                                               |
| switch# config t                                                                              |
| switch(config)# vsan database                                                                 |
| (config-vsan-db)# vsan 2 interface fc1/1 - 10 //将接口 fc1/1-10 接口划入 VSAN2                       |
| (config-vsan-db)# vsan 1 interface fc1/1 - 10 //将接口 fc1/1-10 接口恢复到默认 VSAN 中,无法使用<br>No 命令恢复。  |
|                                                                                               |
| switch# show vsan //显示所有的 VSAN 信息                                                             |
| switch# show vsan 2 //显示 VSAN 2 信息                                                            |

switch # show vsan 2 membership //查看 VSAN2 中有哪些端口 switch # show vsan membership //查看所有 VSAN 中有哪些端口

## 3.4.2 配置 Domain IDs

Domain IDs 是 VSAN 的唯一身份标识, 一个光纤交换机可以有多个不同的 Domain IDs, 缺省情况下, Domain ID 值为 0, 其类型为 preferred, 如果没有指定一个固定的 Domain ID, 则交换机会随机生成一个 Domain IDs。我们推荐为 VSAN 配置一个静态的 Domain IDs, Domain IDs 的值介于 1-239 之间。

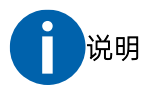

- Domain IDs 唯一标识一个 VSAN 中的交换机。交换机可以在不同的 VSAN 中具有不同的 Domain IDs。
- 默认情况下,配置的 Domain ID 为 0 (零),配置类型为首选。
- 如果没有配置 Domain ID,本地交换机在其请求中发送一个随机 ID。我们建议您使用静态 Domain IDs。
- 默认情况下,指定的 Domain ID 的有效范围为 1 到 239。

switch# config t

switch(config)# fcdomain domain 20 static vsan 2 //配置 vsan 2 的 Domain id 为 20, 类型为静态

switch(config)# fcdomain domain 3 preferred vsan 2

//配置 vsan 2 的 domain id 为 3, 类型为 preferred。

为运行的 VSAN 修改 Domain IDs, Domain IDs 并不会生效,需交换机下次重启之后才能生效,可以使用 fcdomain restart 命令重启 fcdomain,使 Domain IDs 重新生效,但是这会影响数据的传输,切记!!!

#### 3.4.3 配置 Zone

通过划分 Zone,实现对设备路径进行管理,仅仅允许一个 Zone 中的设备进行通讯,位于 Zone 外的设备无法、也不能使用该路径。

#### 创建 Zone

配置 Zone,并给 Zone 命名,然后把指定的端口加入到该 Zone 中。

switch# config t

switch(config)# zone name Zone1 vsan 2 //创建 Zone Zone1 并划入 vsan 2

可以通过以下方式将设备加入到 Zone 中

switch(config-zone)# member pwwn 10:00:00:23:45:67:89:ab //通过 PWWN 将设备加入 Zone1 switch(config-zone)# member interface fc 2/1 //通过添加设备所连接的接口将设备加入 Zone1 switch(config-zone)# member fcid 0xce00d1 //通过 fcid 将设备加入 Zone1 switch(config-zone)# member fcalias Payroll //通过别名将设备加入 Zone1 switch(config-zone)# end

关于 pwwn、fcid、interface 的信息获取可以通过如下命令获取:

switch# show fcs database
switch# show flogi database

#### 修改 Zone

switch# config terminal switch# (config)# zone rename Zone1 DataZone vsan 2 //修复 Zone1 名称为 DataZone switch# (config)#no zone name DataZone vsan 2 //删除 Zone

#### 查看 Zone 信息

switch# show zone
switch# show zone vsan 2
switch# show zone name Zone1
switch# show zone status vsan 2

## 3.4.4 配置 ZoneSet

在 FS6700 交换机中, Zone 的集合称之为 ZoneSet, 一个 VSAN 里面可以有多个 ZoneSet, 但是只能有一个 ZoneSet 处于激活状态。

| switch#config t                                                  |  |  |  |
|------------------------------------------------------------------|--|--|--|
| switch (config)#zoneset name Zoneset1 vsan 2                     |  |  |  |
| switch (config-zoneset)#member ZONE_NAME                         |  |  |  |
| switch (config-zoneset)#end //创建一个 ZoneSet,并在 ZoneSet 中加入 Zone   |  |  |  |
| switch (config-zoneset)#no member ZONE_NAME //删除 ZoneSet 中的 Zone |  |  |  |
| switch (config)# no zoneset name Zoneset1 vsan 2 //删除 ZoneSet    |  |  |  |
| switch# show zoneset                                             |  |  |  |

switch# show zoneset vsan 2

switch# show zoneset brief //显示 ZoneSet 信息

## 3.4.5 **激活 ZoneSet**

在交换机处于正常运行时,如果配置了新的 Zone,并且添加到了 ZoneSet 中,需要 Active 才能生效。

switch# config t switch(config)# zoneset activate name Zoneset1 vsan 2 //激活 ZoneSet, 当添加 Zone 后重新激活为 增量激活,不会影响当前活动的 Zone switch(config)# no zoneset activate name Zoneset1 vsan 2 //将当前活动的 ZoneSet 禁用 switch# show zoneset //显示当前配置的 ZoneSet 的信息 switch# show zoneset active //显示当前活动的 ZoneSet 信息

# 3.5 保存配置

产品运行时,所有的配置信息都存储在易失性的 flash 中,为了保证配置信息重启之后不丢失,需要将配置信息写入到 NVRAM 中。

switch# show running-config
switch# copy running-config startup-config

# 3.6 交换机级联配置

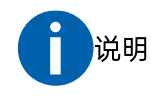

以下配置仅为示例,实际配置以现场环境为准。

整个配置流程只需在其中一台交换机操作,ZoneSet 未激活时在另一台查询结果为空,当ZoneSet 被激活后可以在另一台交换机查看 switch# show zoneset active,出现被激活的 ZoneSet 名称。

在两台交换机上查询 vsan 的 current domain ID 并记录,级联 zone 内的端口,必须在相同 vsan 内才可生效。

switch #show fcdomain
switch# config t

#### 配置互连接口

Switch(config)#interface fc1/7-8 Switch(config)#switchport mode E Switch(config)#switchport trunk mode on Switch(config)# Switchport trunk allowed vsan 3 //更改允许通过的 vsan Switch(config)# Switchport trunk allowed vsan add 101 Switch(config)# no Switchport trunk allowed vsan 3 Switch(config)# no switchport trunk allowed vsan add 101

#### 配置 port-channel

Switch(config)#interface fc1/7-8 Switch(config-if)#channel-group 100 force //加入到 group 100 中 Switch(config-if)#no shutdown Switch(config-if)#no interface port-channel 100 //删除 group 100

#### 划分级联 Zone

| switch(config)# zone name Zone1 vsan 3                    |                 |  |  |
|-----------------------------------------------------------|-----------------|--|--|
| switch(config-zone)#                                      |                 |  |  |
| switch(config-zone)# member interface fc 1/1 domain-id 20 | //交换机 1 的 fc1/1 |  |  |
| switch(config-zone)# member interface fc 1/1 domain-id 21 | //交换机 2 的 fc1/1 |  |  |
| switch(config)# zoneset name Zoneset1 vsan 3              |                 |  |  |
| switch-config-zoneset#                                    |                 |  |  |
| switch-config-zoneset# member Zone1                       |                 |  |  |
| switch(config)# zoneset activate name Zoneset1 vsan 3     |                 |  |  |

# 4 标准配置模板

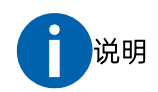

通过 Configt 进入配置模式。

1. 配置交换机名

switchname FS6700

2. 配置 VSAN

vsan database vsan 100 vsan 100 interface fc1/1 - 8

3. 配置 Zone

zone name server1 vsan 100 member interface fc1/1 - 8

4. 配置 ZoneSet

zoneset name Zoneset1 vsan 100 member server1

5. 激活 ZoneSet

zoneset activate name Zoneset1 vsan 100

6. 启用端口

interface fc1/1 //单独进入接口 fc1/1 no shutdown interface fc1/2-8 //批量进入接口 fc1/2-8 no shutdown

7. 保存配置

copy running-config startup-config

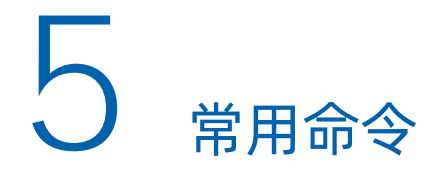

# 5.1 常用检查命令

## 5.1.1 查看设备信息

switch# show fcs database
switch# show flogi database
switch# show fcdomain fcid persistent
switch# show int mgmt 0
switch# show interface brief

#### 5.1.2 查看端口信息

switch # show interface fc1/1
switch # show flogi database detail

## 5.1.3 查看 VSAN 信息

switch # show vsan
switch # show vsan 1 membership
switch # show vsan membership
switch # show vsan membership interface fc1/1

## 5.1.4 查看 Zone 信息

switch# show zone
switch# show zone vsan 2
switch# show zone name Zone1
switch# show zone status vsan 2

switch# show fcalias vsan 1

## 5.1.5 查看 Zoneset 信息

switch# show zoneset
switch# show zoneset vsan 1
switch# show zoneset brief
switch# show zoneset active

#### 5.1.6 查看当前配置

switch# show running-config

#### 5.1.7 保存当前配置

switch# copy running-config startup-config

# 5.2 常用配置命令

#### 5.2.1 清除配置

Switch # write erase

### 5.2.2 激活与清除 License

switch# install license bootflash:license-file
switch# clear license license-file
switch# clear license all

## 5.2.3 显示全部 Licenses

switch# show license all

fcports.lic:

SERVER this\_host ANY

#### **INSPUC** 浪潮

VENDOR Inspur FEATURE fcports Inspur 1.000 permanent 30 HOSTID=VDH=4C0AF664 SIGN=24B2B68AA676 <------fcport license ficon.lic: FEATURE ficon Inspur 1.000 permanent uncounted HOSTID=VDH=4C0AF664 \ SIGN=CB7872B23700 <------ficon license

## 5.2.4 显示 ID

switch# show license hostid License hostid:VDH=4C0AF664

## 5.2.5 命名交换机

switch# config t
switch(config)# switchname myswitch1
myswitch1(config)#
myswitch1(config)# no switchname
switch(config)#

## 5.2.6 设置管理口

switch# config terminal switch(config)# interface mgmt 0 switch(config)# ip address 1.1.1.0 255.255.255.0 switch(config-if)# no shutdown switch(config-if)# exit switch(config)# ip default-gateway 1.1.1.1

## 5.2.7 禁止与使能 Telnet 与 SSH

switch# config t switch(config)# no telnet server enable switch(config)# telnet server enable switch# config t switch(config)# ssh server enable switch(config)# no ssh server enable

## 5.2.8 下载配置文件

switch# copy <scheme>://<url> system:running-config //从 tftp 上传到交换机并运行配置文件。 switch# copy tftp://172.16.10.1/237.img bootflash: 237.img //只拷贝文件。如需下载配置文件,需执行 copy running-config tftp,此过程需自定义配置文件的名称,并输入 tftp 的地址。

## 5.2.9 保存配置

switch# copy running-config startup-config

## 5.2.10 创建与设置 VSAN

switch# config t.
switch(config)# vsan database
switch(config-vsan-db)#
switch(config-vsan-db)# vsan 2
switch(config-vsan-db)#
switch(config-vsan-db)# vsan 2 name TechDoc

## 5.2.11 修改 VSAN 成员

switch# config t
switch(config)# vsan database

#### **INSPUC** 浪潮

switch(config-vsan-db)# switch(config-vsan-db)# vsan 2 switch(config-vsan-db)# switch(config-vsan-db)# vsan 2 interface fc1/8 //增加 VSAN 成员 switch(config-vsan-db)# switch(config-vsan-db)# vsan 7 switch(config-vsan-db)# switch(config-vsan-db)# no interface fc1/8 //删除 VSAN 成员

#### 5.2.12 删除 VSAN

switch# config t
switch(config)# vsan database
switch(config-db)#
switch-config-db# vsan 2
switch(config-vsan-db)#
switch(config-vsan-db)# no vsan 2
switch(config-vsan-db)#

### 5.2.13 浏览 VSAN 设置

switch# show vsan 100 vsan 100 information name:VSAN0100 state:active in-order guarantee:no interoperability mode:no loadbalancing:src-id/dst-id/oxid switch# show vsan usage 4 vsan configured configured vsans:1-4 vsans available for configuration:5-4093 switch# show vsan vsan 1 information

name:VSAN0001 state:active in-order guarantee:no interoperability mode:no loadbalancing:src-id/dst-id/oxid vsan 2 information name:VSAN0002 state:active in-order guarantee:no interoperability mode:no loadbalancing:src-id/dst-id/oxid vsan 7 information name:VSAN0007 state:active in-order guarantee:no interoperability mode:no loadbalancing:src-id/dst-id/oxid vsan 100 information name:VSAN0100 state: active in-order guarantee:no interoperability mode:no loadbalancing:src-id/dst-id/oxid switch # show vsan 1 membership vsan 1 interfaces: fc2/16 fc2/15 fc2/14 fc2/13 fc2/12 fc2/11 fc2/10 fc2/9 fc2/8 fc2/7 fc2/6 fc2/5 fc2/4 fc2/3 fc2/2 fc2/1 fc1/16 fc1/15 fc1/14 fc1/13 fc1/12 fc1/11 fc1/10 fc1/9 fc1/7 fc1/6 fc1/5 fc1/4 fc1/3 fc1/2 fc1/1 vsan 2 interfaces: vsan 7 interfaces: fc1/8 vsan 100 interfaces: vsan 4094(isolated vsan) interfaces:

## 5.2.14 设置 FC 端口

switch# config t
switch(config)# interface fc1/1
switch# config t
switch(config)# interface fc1/1 - 4 , fc2/1 - 3
switch(config-if)# no shutdown

switch(config-if)# shutdown

## 5.2.15 **设置 Zone**

switch# config t switch(config)# zone name Zone1 vsan 3 switch(config-zone)# switch(config-zone)# member interface fc 2/1 switch(config-zone)# no member interface fc 2/1 //删除 Zone 成员

### 5.2.16 设置 ZoneSet

switch# config t switch(config)# zoneset name Zoneset1 vsan 3 switch-config-zoneset# switch-config-zoneset# member Zone1 switch-config-zoneset# no member Zone1 //删除 ZoneSet 成员

## 5.2.17 **激活 ZoneSet**

switch# config t
switch(config)#
switch(config)# zoneset activate name Zoneset1 vsan 3
switch(config)# no zoneset activate name Zoneset1 vsan 3

ATTETION: If one zone set is active and you activate another zone set, the currently active zone set is automatically deactivated. You don't need to explicitly deactivate the currently active zone set before activating a new zone set.

## 5.2.18 **浏览 Zone 信息**

Displays Zone Information for All VSANs switch# show zone zone name Zone3 vsan 1 pwwn 21:00:00:20:37:6f:db:dd pwwn 21:00:00:20:37:9c:48:e5

- zone name Zone2 vsan 2
- fwwn 20:41:00:05:30:00:2a:1e
- fwwn 20:42:00:05:30:00:2a:1e
- fwwn 20:43:00:05:30:00:2a:1e
- zone name Zone1 vsan 1
- pwwn 21:00:00:20:37:6f:db:dd
- pwwn 21:00:00:20:37:a6:be:2f
- pwwn 21:00:00:20:37:9c:48:e5

#### Displays Zone Information for a Specific VSAN.

- switch# show zone vsan 1
- zone name Zone3 vsan 1
- pwwn 21:00:00:20:37:6f:db:dd
- pwwn 21:00:00:20:37:9c:48:e5
- zone name Zone2 vsan 1
- fwwn 20:4f:00:05:30:00:2a:1e
- fwwn 20:50:00:05:30:00:2a:1e
- fwwn 20:51:00:05:30:00:2a:1e
- fwwn 20:52:00:05:30:00:2a:1e
- fwwn 20:53:00:05:30:00:2a:1e
- zone name Zone1 vsan 1
- pwwn 21:00:00:20:37:6f:db:dd
- pwwn 21:00:00:20:37:a6:be:2f
- pwwn 21:00:00:20:37:9c:48:e5

#### Display Configured Zone Set Information:

- switch# show zoneset vsan 1
- zoneset name ZoneSet2 vsan 1
- zone name Zone2 vsan 1
- fwwn 20:4e:00:05:30:00:2a:1e
- fwwn 20:4f:00:05:30:00:2a:1e
- fwwn 20:50:00:05:30:00:2a:1e
- fwwn 20:51:00:05:30:00:2a:1e
- fwwn 20:52:00:05:30:00:2a:1e
- zone name Zone1 vsan 1

#### **INSPUC** 浪潮

pwwn 21:00:00:20:37:6f:db:dd pwwn 21:00:00:20:37:a6:be:2f pwwn 21:00:00:20:37:9c:48:e5 fcalias Alias1 zoneset name ZoneSet1 vsan 1 zone name Zone1 vsan 1 pwwn 21:00:00:20:37:6f:db:dd pwwn 21:00:00:20:37:a6:be:2f pwwn 21:00:00:20:37:9c:48:e5 fcalias Alias1 Display Configured Zone Set Information for a Range of VSANs: switch# show zoneset vsan 2-3 zoneset name ZoneSet2 vsan 2 zone name Zone2 vsan 2 fwwn 20:52:00:05:30:00:2a:1e fwwn 20:53:00:05:30:00:2a:1e fwwn 20:54:00:05:30:00:2a:1e fwwn 20:55:00:05:30:00:2a:1e fwwn 20:56:00:05:30:00:2a:1e zone name Zone1 vsan 2 pwwn 21:00:00:20:37:6f:db:dd pwwn 21:00:00:20:37:a6:be:2f pwwn 21:00:00:20:37:9c:48:e5 fcalias Alias1 zoneset name ZoneSet3 vsan 3 zone name Zone1 vsan 1 pwwn 21:00:00:20:37:6f:db:dd pwwn 21:00:00:20:37:a6:be:2f pwwn 21:00:00:20:37:9c:48:e5 fcalias Alias1 **Displays Active Zonesets** switch# show zoneset active zoneset name ZoneSet1 vsan 1 zone name zone1 vsan 1

fcid 0x080808 fcid 0x090909 fcid 0x0a0a0a zone name zone2 vsan 1 \* fcid 0xef0000 [pwwn 21:00:00:20:37:6f:db:dd] \* fcid 0xef0100 [pwwn 21:00:00:20:37:a6:be:2f] *Displays Brief Descriptions of Zone Sets* switch# show zoneset brief zoneset name ZoneSet1 vsan 1 zone zone1 zone zone2

## 5.2.19 恢复管理员口令

#### Step 1 Reboot the switch.重启交换机

switch# reload

The supervisor is going down for reboot NOW!

*Step 2 Press the Ctrl-] key sequence (when the switch begins its SAN-OS software boot sequence)* 当设备进入软件引导序列时,按下 *Ctrl-]进入 boot 模式* 

switch(boot)# prompt

switch(boot)#

Step 3 Change to configuration mode.

switch(boot)# config terminal

Step 4 Enter the admin-password command to reset the administrator password. 输入新的 admin 账户密码

switch(boot-config)# admin-password password

#### Step 5 Exit to the EXEC mode.

switch(boot-config)# exit

switchboot#

Step 6 Enter the load command to load the SAN-OS software.引导 flash 中的软件镜像如 XXX.bin、 XXX.lmg 等。

switch(boot)# load bootflash:(system.img .mz)

Step 7 Save the software configuration. 启动后保存配置

switch# copy running-config startup-config

## 5.2.20 设置端口速率

#conf ter #interface fc1/6 #switchport speed 4000/2000/auto(默认) Check #show zoneset active detail #show interface fc1/1 //查看端口速率

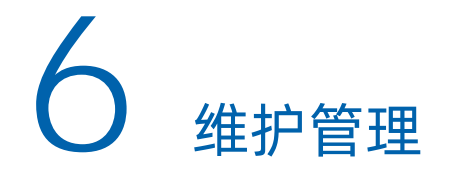

# 6.1 使用默认 Zone

FS6700 交换机不同于市场上的其它交换机,在不配置 Zone 的情况下,只要连接在该交换机上的设备都可以 互相通讯。FS6700 交换机需要手工配置允许设备间的相互通讯。

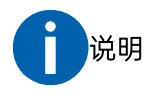

默认情况下,所有的设备都位于系统保留 VSAN 1 中。

switch# config t

switch(config)# zone default-zone permit vsan 1 //允许设备间相互通讯通讯

# 6.2 修改交换机管理地址

按照如下步骤修改交换机管理地址:

- 1. Configt 进入配置模式。
- 2. (可选)修改交换机名称。
- 3. 配置交换机的管理 IP 地址。
- 4. 开启管理端口。

switch# config t // Config t 进入配置模式

Enter configuration commands, one per line. End with CNTL/Z.

switch (config)# switchname FS6700 //修改交换机名称为 switch

FS6700(config)#

FS6700 (config)# interface mgmt 0 //表示交换机的管理端口

FS6700 (config-if)# ip address 192.168.100.108 255.255.255.0 //配置交换机的管理 IP 地址

FS6700 (config-if)# no shutdown //开启管理端口 FS6700 (config-if)# exit FS6700 (config)# ip default-gateway 192.168.100.254 //配置默认网关 FS6700# show ip interface mgmt 0 //显示管理接口配置

# 6.3 重新初始化

浪潮交换机 FS6700 恢复出厂设置的情况下,只能通过串口进行登录,登录方式与其它网络设备的登录方式相同。

恢复出厂设置后,初次启动并进入 FS6700 交换机,会出现 "Do you want to enforce secure password standard (yes/no) [y]: "提示信息。

1. 启动,y。

2. 是否要设置强制增强密码,可选 y 或者 n。

可能有如下提示 "Would you like to enter the basic configuration dialog (yes/no): yes"

提示,这里表示是否需要启动向导模式配置该交换机,此处输入"yes"。

然后根据提示输入管理员密码。

#### 示例:

在启动交换机后, 会有类似如下的信息显示:

| System Admin Account Setup                                           |  |  |  |  |
|----------------------------------------------------------------------|--|--|--|--|
| Enter the password for "admin": //输入 admin 管理员密码,系统设为 P@ssw0rd       |  |  |  |  |
| Confirm the password for "admin": //再次输入 admin 管理员密码, P@ssw0rd       |  |  |  |  |
| Basic System Configuration Dialog                                    |  |  |  |  |
| This setup utility will guide you through the basic configuration of |  |  |  |  |
| the system. Setup configures only enough connectivity for management |  |  |  |  |
| of the system.                                                       |  |  |  |  |
| Please register Inspur FS 6700 Family devices promptly with your     |  |  |  |  |
| supplier. Failure to register may affect response times for initial  |  |  |  |  |
| service calls. FS devices must be registered to receive entitled     |  |  |  |  |
| support services.                                                    |  |  |  |  |
| Press Enter at anytime to skip a dialog. Use ctrl-c at anytime       |  |  |  |  |

to skip the remaining dialogs. Would you like to enter the basic configuration dialog (yes/no): no 输入 no,进入命令行模式 输入 yes, 进入配置向导模式 switch login: admin Password: //输入用户名和密码进入命令行模式 Inspur Storage Area Networking Operating System (SAN-OS) Software TAC support: http://www.Inspur.com/tac Copyright (c) 2002 - 2005, Inspur Systems, Inc. All rights reserved. The copyrights to certain works contained herein are owned by other third parties and are used and distributed under license. Some parts of this software are covered under the GNU Public License. A copy of the license is available at http://www.gnb.org/licenses/gpl.html. switch#

# 6.4 设备升级

设备升级需要两个文件,一个是 kickstart,另一个是 system。其升级模式支持两种,一种是在线升级,另一种是离线升级。

#### 升级文件

示例如下:

switch# install all kickstart m9700-sf3ek9-kickstart-mz.8.3.1.bin system m9700-sf3ek9-mz.8.3.1.bin

#### 两种升级模式

● 在线升级

Installer will perform compatibility check first. Please wait.

Verifying image bootflash:/m9700-sf3ek9-kickstart-mz.8.3.1.bin for boot variable "kickstart".

[#####################] 100% -- SUCCESS

Verifying image bootflash:/m9700-sf3ek9-mz.8.3.1.bin for boot variable "system".

[####################] 100% -- SUCCESS

Performing module support checks.

[######################] 100% -- SUCCESS

Verifying image type.

[######################] 100% -- SUCCESS

● 离线升级

switch (config)# no boot kickstart
switch (config)# no boot system
switch# copy running-config startup-config
switch# reload
loader> boot m9100-s5ek9-kickstart-mz.6.2.9.bin
switch (boot)# load bootflash:m9100-s5ek9-mz.6.2.9.bin
switch (config)# boot kickstart bootflash:///m9100-s5ek9-kickstart-mz.6.2.9.bin
switch (config)# boot system bootflash:///m9100-s5ek9-mz.6.2.9.bin
switch (config)# boot system bootflash:///m9100-s5ek9-mz.6.2.9.bin

#### 设备升级查看

switch# show boot Current Boot Variables: kickstart variable = bootflash:/m9100-s5ek9-kickstart-mz.6.2.9.bin system variable = bootflash:/m9100-s5ek9-mz.6.2.9.bin No module boot variable set Boot Variables on next reload: kickstart variable = bootflash:/m9100-s5ek9-kickstart-mz.6.2.9.bin system variable = bootflash:/m9100-s5ek9-mz.6.2.9.bin No module boot variable set

## 6.5日志查看和收集

switch#show logging //查看状态日志

Show logging last 20

Show tech-support >bootflash:

switch# show logging last 2

Nov 8 16:48:04 excal-113 %LOG\_VSHD-5-VSHD\_SYSLOG\_CONFIG\_I: Configuring console from pts/1 (171.71.58.56)

Nov 8 17:44:09 excal-113 %LOG\_VSHD-5-VSHD\_SYSLOG\_CONFIG\_I: Configuring console from pts/0 (171.71.58.72)

switch# show accounting log //查看操作日志

#### **INSPUC** 浪潮

switch#clear accounting log //清除操作日志

#### 收集日志文件

Switch# show logging > bootflash:/// //收集日志信息,显示 syslog 的状态和标准系统日志记录

```
缓冲区的内容
```

Enter output filename: [cmd\_output] 20190122log

//指定日志文件名"20190122log"

Switch# dir bootflash:

| 4096    | Mar 16 | 04:40:35 2000 | .partner/                          |
|---------|--------|---------------|------------------------------------|
| 0       | Mar 16 | 04:42:26 2000 | 20000316_044226_poap_3314_init.log |
| 1145    | Mar 16 | 04:58:06 2000 | 20000316_045455_poap_3362_init.log |
| 3740    | May 02 | 15:00:22 2000 | 20000502_144900_poap_3359_init.log |
| 1357    | Aug 31 | 11:53:03 2000 | 20000831_114801_poap_3386_init.log |
| 495     | Nov 02 | 15:29:01 2000 | 20001102_152726_poap_3370_init.log |
| 55      | Dec 05 | 15:00:20 2000 | 20001205_145936_poap_3370_init.log |
| 330     | Apr 25 | 16:49:55 2001 | 20010425_164854_poap_3429_init.log |
| 0       | Apr 25 | 16:54:44 2001 | 20010425_165444_poap_3368_init.log |
| 955     | Apr 26 | 15:31:35 2001 | 20010426_152847_poap_3385_init.log |
| 0       | Dec 22 | 10:56:32 2001 | 20011222_105632_poap_3366_init.log |
| 1980    | Jan 30 | 16:43:59 2002 | 20020130_163734_poap_3377_init.log |
| 4455    | Apr 23 | 11:34:14 2002 | 20020423_112042_poap_3369_init.log |
| 12342   | Jun 17 | 09:21:35 2004 | 201901221og                        |
| 301     | Aug 06 | 13:08:55 2003 | JAE183600HV-2.1ic                  |
| 254     | Jan 30 | 17:07:58 2002 | JAE183600HV.lic                    |
| 301     | Aug 06 | 10:46:10 2003 | JPG211600CK\JAE183600HV-2.1ic      |
| 2670721 | 4nn 25 | 17.40.92 2001 | fah                                |

将日志文件"20190122log"拷贝到本地。

Switch# show tech-support > bootflash:///

//收集更详细的日志信息,包括诊断信息等。

Switch# dir bootflash:

| 2670731   | Apr 25 17:49:23 2001 | fab                                     |
|-----------|----------------------|-----------------------------------------|
| 22309376  | Mar 16 04:07:57 2000 | m9100-s5ek9-kickstart-mz. 6. 2. 9. bin  |
| 25082880  | Jan 18 07:57:46 2019 | m9100-s5ek9-kickstart-mz. 8. 1. 1b. bin |
| 25942528  | Jan 18 00:48:01 2019 | m9100-s5ek9-kickstart-mz. 8. 2. 1. bin  |
| 81847938  | Mar 16 04:08:29 2000 | m9100-s5ek9-mz. 6. 2. 9. bin            |
| 108722102 | Jan 18 07:57:48 2019 | m9100-s5ek9-mz. 8. 1. 1b. bin           |
| 108081881 | Jan 18 00:52:21 2019 | m9100-s5ek9-mz. 8. 2. 1. bin            |
| 24225     | Jun 13 15:49:32 2004 | mts.log                                 |
| 4096      | Mar 16 04:42:13 2000 | scripts/                                |
| 1160576   | Jun 17 09:30:53 2004 | show_tech_out.gz                        |
| 4635      | Jun 13 08:58:21 2004 | SS                                      |
| 4024      | Aug 13 11:08:51 2002 | ssart                                   |
|           |                      |                                         |

将日志文件"show\_tech\_out.gz"拷贝到本地。

# 7 故障诊断

# 7.1 指示灯状态

| 指示灯           | 颜色           | 描述                                                                 |  |
|---------------|--------------|--------------------------------------------------------------------|--|
| 交换机状态指示灯      | 绿色           | 以太网端口连接其他设备                                                        |  |
|               | 绿色熄灭         | 以太网端口未连接到其他设备                                                      |  |
|               | 橙色闪烁         | 有数据通过该接口传输                                                         |  |
|               | 橙色熄灭         | 无数据传输                                                              |  |
|               | 绿色的          | 两个电源都在工作                                                           |  |
| 电源状态指示灯       | 橙色           | 一个电源发生故障或已被移除<br>说明:从版本 6.2.13 及更高版本开始,当模块上的电源出现故障时,<br>电源状态会变为红色。 |  |
|               | 红色或所有 LED 熄灭 | 两个电源都出现故障                                                          |  |
| 风扇模块状态指示<br>灯 | 绿色的          | 两个风扇模块工作正常                                                         |  |
|               | 红色的          | 一个或两个风扇模块出现故障                                                      |  |
| 端口链接状态指示<br>灯 | 绿色           | 链接起来了                                                              |  |
|               | 稳定闪烁绿色       | 链路已启动(用于识别端口的信标)                                                   |  |
|               | 间歇性闪烁绿色      | 链接已启动(端口上的流量)                                                      |  |
|               | 橙色           | 链接被软件禁用                                                            |  |
|               | 闪烁橙色         | 存在故障                                                               |  |

# 7.2 接口状态

| 状态类型          | 描述                                      |
|---------------|-----------------------------------------|
| 链路故障或未连接      | 物理层链路不工作                                |
| SFP 不存在       | 未插入 SFP 硬件                              |
| 初始化           | 物理层链路可操作,协议初始化正在进行中                     |
| 正在重新配置 fabric | 目前正在重新配置该 fabric                        |
| Offline       | SAN-OS 在重试初始化之前等待指定的 R_A_TOV 时间         |
| Inactive      | 接口 VSAN 被删除或处于挂起状态                      |
|               | 要使接口正常运行,请将该端口分配给已配置且处于活动状态的 VSAN       |
| 硬件故障          | 检测到硬件故障                                 |
| 错误已禁用         | 错误情况需要注意,接口可能由于各种原因被错误禁用。例如:            |
|               | ● 配置失败。                                 |
|               | ● 缓冲区到缓冲区 credit 配置不兼容。要使接口正常运行,必须首先修复导 |
|               | 致此状态的错误;然后,以管理方式关闭并重新启用接口。              |

# 7.3 硬件排查

通过查看硬件相关信息,排查故障原因。

| switch#show version     | //显示有关已加载的 IOS 软件的信息 |
|-------------------------|----------------------|
| switch#show environment | //显示温度, 电压和风扇信息      |

# 7.4 软件排查

通过查看软件相关信息, 排查故障原因。

| switch# show processes cpu    | //显示所有进程及其 CPU 利用率    |
|-------------------------------|-----------------------|
| switch# show processes memory | //显示每个系统进程或指定进程使用的内存量 |

# **8** 缩略语

| F    |                        |         |  |  |
|------|------------------------|---------|--|--|
| FC   | Fiber Channel          | 光纤通道技术  |  |  |
| S    |                        |         |  |  |
| SAN  | Storage Area Network   | 存储区域网络  |  |  |
| SPAN | Switched Port Analyzer | 交换端口分析器 |  |  |